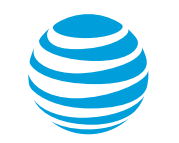

## Viewing the messaging package in the AT&T Landline Texting web application

1. From the AT&T Landline Texting web application home page, click **AT&T Landline Texting**.

| AT&T Landline Texting 🛛 🗸       | 🕂 New Text 🗸                              | 55 Keywords O | ff → Auto Reply Off 🛛 Test P | Person<br>2(555) 111-2222 |
|---------------------------------|-------------------------------------------|---------------|------------------------------|---------------------------|
| arch Preview:                   | You have no messages to display.          |               |                              |                           |
| All Conversations               | Click the New Text button to send a text. |               |                              |                           |
|                                 |                                           |               |                              |                           |
|                                 |                                           |               |                              |                           |
|                                 |                                           |               |                              |                           |
|                                 |                                           |               |                              |                           |
|                                 |                                           |               |                              |                           |
|                                 |                                           |               |                              |                           |
|                                 |                                           |               |                              |                           |
|                                 |                                           |               |                              |                           |
|                                 |                                           |               |                              |                           |
|                                 |                                           |               |                              |                           |
|                                 |                                           |               |                              |                           |
|                                 |                                           |               |                              |                           |
|                                 |                                           |               |                              |                           |
|                                 |                                           |               |                              |                           |
|                                 |                                           |               |                              |                           |
|                                 |                                           |               |                              |                           |
| versations: 0 Loaded   0 Unread | Messages: 0 Loaded   0 Unread             |               |                              |                           |

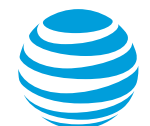

## 2. Click Settings.

| 🥞 AT&T Landline Texting 🗸                                                                                   | 🕂 New Text 🗸                              | ୨୨ Keywords Off | → Auto Reply Off | Test Person<br>jdoe@(555) 111-2222 | ~ |
|----------------------------------------------------------------------------------------------------|-------------------------------------------|-----------------|------------------|------------------------------------|---|
| Search Keywords On                                                                                          | You have no messages to display.          |                 |                  |                                    |   |
| All Conversati<br>Auto Reply<br>New Group<br>New Contact<br>Manage Contacts<br>Settings<br>Support<br>Legal | Click the New Text button to send a text. |                 |                  |                                    |   |
| Conversations: 0 Loaded   0 Unread                                                                          | Messages: 0 Loaded   0 Unread             |                 |                  |                                    |   |

AT&T Landline Texting

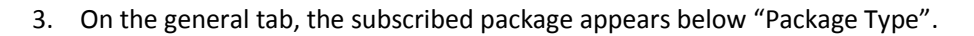

| 😂 AT&T Landline Texting 🗸 (        | ightarrow New Text $ ightarrow$                                                                      | ℬ Keywords Off | → Auto Reply Off | Test Person<br>jdoe@(555) 111-2222 | ~ |
|------------------------------------|----------------------------------------------------------------------------------------------------|----------------|------------------|------------------------------------|---|
| Search Preview:                    | You have no messages to display.                                                                     |                |                  |                                    |   |
| All Conversations                  | Click the New Text button to send a text.                                                            |                |                  |                                    |   |
|                                    | Settings<br>General Users Alerts Signal<br>Display Na<br>Package T<br>Premium<br>Usage<br>You have t | Ire Advanced   |                  |                                    |   |
| Conversations: 0 Loaded   0 Unread | Messages: 0 Loaded   0 Unread                                                                        |                |                  |                                    |   |